### Инструкция по получению образовательного сертификата

#### 1. Набираем в поисковике

«навигатор дополнительного образования Санкт-Петербурга официальный сайт»

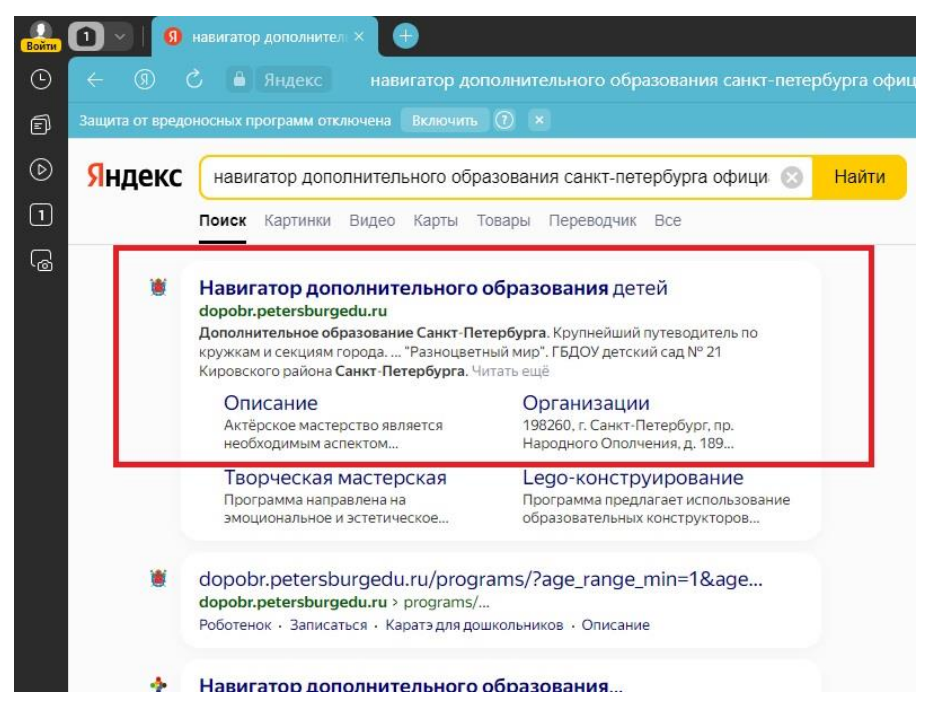

2. Входим/регистрируемся (предложит через госуслуги)

| Boiltre<br>Eoiltre | р 💽 😒   🔞 навигатор дополнительк: 👔 Навигатор дополнитех 🗴 😻 Навигатор дополнительк: 🕕<br>← ③ 🖒 🔒 dopobr.petersburgedu.ru Навигатор дополнительного                                                                                                    | образования детей           |                          | R I d                   | ۵<br>ح | =       | -    | a ×<br>12∋ ⊻  |
|--------------------|----------------------------------------------------------------------------------------------------|-----------------------------|--------------------------|-------------------------|--------|---------|------|---------------|
| đ                  | Защита от вредоносных программ отключена Включить 🕐 🗴                                                                                                    |                             |                          |                         |        |         |      |               |
| ھ<br>ا             | Петербургское образование                                                                                                    | Q Поиск по сайту            | Вой                      | ти = Меню               |        |         |      |               |
|                    | Если у Вас появились вопросы по работе Портала, пожалуйст<br>https://petersburgedu.ru/feedback/                                                                                                    | га, оставьте обращение в фо | рме обратной связи:      |                         | ÷      |         |      |               |
|                    |                                                                                                    |                             |                          |                         |        |         |      | -             |
|                    | Дополнительное образование<br>Санкт-Петербурга                                                                                                    | С нами уже:                 |                          |                         |        |         |      | <u>e - 10</u> |
|                    | Крупнейший путеводитель по кружкам и секциям города                                                                                                    | <b>1500+</b><br>Организаций | <b>27000+</b><br>Кружков | <b>730000+</b><br>Детей |        |         |      |               |
|                    | Подобрать кружок 📀                                                                                                    |                             |                          |                         |        |         |      |               |
| •                  | A CONTRACTOR OF THE OWNER OF THE OWNER |                             |                          |                         |        |         |      |               |
| 000                | Найдите подходящий кружок                                                                                                    |                             |                          |                         |        |         |      |               |
| 4                  | Р Поиск 🛛 🚮 🙀 🐂 💽 💼 🕿 📮 🖏 🧕 🧕                                                                                                    | 🤹 🝸 🥏 🧭                     |                          | ,                       | \ @ ₽  | фі) РУС | 14:2 | 4<br>2023 🖵   |

## 3. Входим

| 🛃 🗊 🖂 навигатор дополнительно 🤤 Портал государственны 🗙 🦉 Навигатор | дополнительна 📋 🕕      |                                                | ជា    | ≡       | -               | ð          | ×                     |
|---------------------------------------------------------------------|------------------------|------------------------------------------------|-------|---------|-----------------|------------|-----------------------|
| 💿 ← 🛞 🖒 🔒 esia.gosuslugi.ru Портал го                               |                        |                                                | • •   | •       | The             |            | $\overline{\uparrow}$ |
| Защита от вредоносных программ отключена Включить ⑦ ×               |                        |                                                |       |         |                 |            |                       |
| $\odot$                                                             |                        |                                                |       |         |                 |            | Â                     |
| 3                                                                   |                        |                                                |       |         |                 |            |                       |
|                                                                     |                        |                                                |       |         |                 |            |                       |
|                                                                     | TOCyc/iyi u            |                                                |       |         |                 |            |                       |
|                                                                     | Tousday / Emil / CHIMP | Куда ещё можно войти с<br>паролем от Госуслуг? |       |         |                 |            |                       |
|                                                                     |                        |                                                |       |         |                 |            |                       |
|                                                                     | Пароль                 |                                                |       |         |                 |            |                       |
|                                                                     |                        |                                                |       |         |                 |            |                       |
|                                                                     | Восстановить           |                                                |       |         |                 |            |                       |
|                                                                     |                        |                                                |       |         |                 |            |                       |
|                                                                     | Войти                  |                                                |       |         |                 |            |                       |
|                                                                     |                        |                                                |       |         |                 |            |                       |
|                                                                     | Войти другим способом  |                                                |       |         |                 |            |                       |
|                                                                     | QR-код Эл. подпись     |                                                |       |         |                 |            |                       |
|                                                                     |                        |                                                |       |         |                 |            |                       |
| •                                                                   | Не удаётся войти?      |                                                |       |         |                 |            |                       |
| +                                                                   | 10 100000              |                                                |       |         |                 |            | 4                     |
|                                                                     |                        |                                                |       |         |                 |            |                       |
| 000                                                                 | Зарегистрироваться     |                                                |       |         |                 |            |                       |
| 🔳 🔎 Поиск 🥂 🗾 🛤 💼 🔍 💷                                               | 💶 🧿 🕸 💁 🕜 🦪 🍐          |                                                | ^ @ ₽ | ₫») РУС | 14:3<br>27.09.2 | 5<br>023 5 | כ                     |

4. Предоставляем права

| Войти          | 🕥 🛛 🔞 навигатор дополнительно 🥃 Портал государственны | 🗙 🧕 Навигатор | дополнительна 🛛 🖶                                                                                                    |                                              |   | ć     | ຈ ≡       | -                 | a ×   |
|----------------|-------------------------------------------------------|---------------|----------------------------------------------------------------------------------------------------|----------------------------------------------|---|-------|-----------|-------------------|-------|
| • <del>•</del> |                                                       |               |                                                                                                    |                                              |   | ABP - | è 🖸       | The               | 13⊒ ∓ |
| Е) Защит       | та от вредоносных программ отключена 🛛 Включить 🕜 🗴   |               |                                                                                                    |                                              |   |       |           |                   |       |
| ⊚              |                                                       |               |                                                                                                    |                                              |   |       |           |                   | Î     |
| 3              |                                                       |               |                                                                                                    |                                              |   |       |           |                   |       |
| 6              |                                                       |               | госуслуги                                                                                                    |                                              |   |       |           |                   |       |
|                |                                                       |               | Предоставление прав                                                                                                    | Куда ещё можно войти<br>паролем от Госуслуг? | с |       |           |                   | _     |
|                |                                                       |               | доступа                                                                                                    |                                              |   |       |           |                   | _     |
|                |                                                       |               | Комплексная автоматизированная<br>информационная система "Каталогизации<br>ресурсов образования"<br>запрашивает следующие права:                |                                              |   |       |           |                   |       |
|                |                                                       |               | <ul> <li>Просмотр вашей фамилии,<br/>имени и отчества</li> </ul>                                                                                |                                              |   |       |           |                   |       |
|                |                                                       |               | Предоставить                                                                                                    |                                              |   |       |           |                   |       |
| •              |                                                       |               | Отказать                                                                                                    |                                              |   |       |           |                   |       |
| +              |                                                       |               | Нажимая кнопку "Предоставить", вы<br>разрешаете этой организации<br>использовать указанные данные согласно<br>её правилам и условиям. Вы всегда |                                              |   |       |           |                   | Ţ     |
| n ک            | Тоиск 🛛 📶 🖾 🔁 🛛                                       | 8 😭 📮         | 💶 💽 🕸 😫 🕐 🥏 🔞                                                                                                    |                                              |   | ~ ĝ   | [고 다)) PY | c 14:3<br>27.09.2 | 8     |

5. Становится доступен личный кабинет и выбор кружков на сайте «Петербургское образование»

| Войти       | 📵 🕤 📔 навигатор дополнительн: 🍯 Навигатор дополнител 🗙         | 🛿 Навигатор дополнительн: 📔 😑          |                         |                                                                                                    |                  | ជា  | ≡       | -               | ۵» × |
|-------------|----------------------------------------------------------------|----------------------------------------|-------------------------|----------------------------------------------------------------------------------------------------|------------------|-----|---------|-----------------|------|
| ٩           | 🔶 🛞 💍 🛔 dopobr.petersburgedu.ru                                |                                        |                         |                                                                                                    | R 😐              |     |         | 7               | 1∂ ± |
| đ           | Защита от вредоносных программ отключена Включить 🕧 🗴          |                                        |                         |                                                                                                    |                  |     |         |                 |      |
| ی<br>ا<br>ا | Петербургское образование                                      | Q Поиск по сайту                       | л                       | Іичный кабинет 🕘                                                                                                    | ≡Меню            | l   |         |                 | ĺ    |
|             | Если у Вас появились вопросы<br>https://petersburgedu.ru/feedb | по работе Портала, пожалуйста,<br>ack/ | оставьте обращение в фо | рме обратной связи:                                                                                                    | <del>,</del>     |     |         |                 | 04   |
|             |                                                                |                                        |                         |                                                                                                    |                  |     |         |                 | 220  |
|             | Дополнительное образо                                          | вание                                  | 1 54                    | A DECEMBER OF THE OWNER OF THE OWNER OWNER OF THE OWNER OWNER OWNE |                  |     |         |                 |      |
|             | Санкт-Петербурга                                               | the second second second               | С нами уже:             |                                                                                                    |                  |     |         |                 |      |
|             | Крупнейший путеводитель по кружка                              | и и секциям города                     | 1500+<br>Организаций    | <b>27000+</b><br>Кружков                                                                                                    | 730000+<br>Детей |     |         |                 |      |
|             | Подобрать кружок 📀                                             |                                        |                         |                                                                                                    |                  |     |         |                 |      |
| +           |                                                                | 31                                     |                         |                                                                                                    |                  |     |         |                 |      |
| •••         | Найдите подходя                                                | ций кружок                             |                         |                                                                                                    |                  |     |         |                 | ·    |
| 4           | 🔎 Поиск 🛛 🚺 📔 💽 💼                                              | 🖻 📮 🚾 🧕 🚳                              | ) 🝸 🥏 🍕 🧕               |                                                                                                    | ^                | ê 🖫 | ¢№) РУС | 14:3<br>27.09.2 | 9 🖓  |

6. В личном кабинете Добавляем ребенка

| 🔒 💽 🤇 🥵 навигатор дополнительно                                       | Личный профиль 🛛 関                                                        | Навигатор дополнительн                                                                                                    | മ ≡             | _ Ø                   | ×                       |
|-----------------------------------------------------------------------|---------------------------------------------------------------------------|----------------------------------------------------------------------------------------------------|-----------------|-----------------------|-------------------------|
| · ← ③ C ≜ dopobr.petersburg                                           |                                                                           | Личный профиль 🔲 🚇                                                                                                    | <b>e</b> 🖸      | 78 73                 | $\overline{\mathbf{T}}$ |
| Защита от вредоносных программ отключена                              | Включить 🕐 ×                                                              |                                                                                                    |                 |                       |                         |
|                                                                       | Іетербургское<br>образование                                              | Опонск по сайту         Личный кабинет         Э                                                                                                    |                 |                       | Â                       |
| Га<br>Личнь                                                           | ый профиль                                                                |                                                                                                    |                 |                       |                         |
| Личный г<br>Заявки<br>Мои акти                                        | профиль                                                                   | Редактировать                                                                                                    |                 |                       |                         |
| Избранн                                                               | 100                                                                       | Для подачи заявок от лица пользователя нажмите, пожалуйста, кнопку "Редактировать" и заполните сведения личного профиля.                                                            |                 |                       |                         |
| Зарегист<br>организа                                                  | трировать<br>ацию                                                         | Мои дети Добавить<br>Пля подачи заявок на прохождение программ дополнительного образования дот ма изминие,<br>пожалуйста, кнопку "Добавить" и заполните сведения о ребенке (детях). | )               |                       |                         |
| +<br>•••<br>•••<br>•••<br>•••<br>•••<br>•••<br>•••<br>•••<br>•••<br>• | ЦЕНТР<br>ОПЕРБЖАЮЩЕЙ<br>ООССИНАЛЬНОЙ<br>ДГОТОВКИ САНКТ-ПЕТЕРБУРГА<br>ДТ С | Комитет по<br>образованию<br>Санкт-Петербурга                                                                                                    | ා<br>ਸ਼ දා) рус | 14:40 [<br>27.09.2023 | Ţ                       |

7. Заполняем данные ФИО ребенка, контакты. СНИЛС, свидетельство о рождении

| Войти    | 🔳 🗸   🧕 навигатор допо       | лнительк 👔 добавление ребенка 🗴 🦉 Навигатор дополнительк   🕀  |     | ជា     | ≡ _        | đ         | ×  |
|----------|------------------------------|---------------------------------------------------------------|-----|--------|------------|-----------|----|
| ٩        | ← ⑨ Ĉ 🗎 dop                  |                                                               | ABP |        | <b>a 7</b> | l 🄁       | ⊻  |
| Ð        | Защита от вредоносных програ | им отключена Включить 🕐 х                                     |     |        |            |           |    |
| ℗        | *                            | Пол                                                           |     |        |            |           | ^  |
| 3        |                              | Женский 🗸                                                     |     |        |            |           |    |
| ß        |                              | Дата рождения                                                 |     |        |            |           |    |
|          |                              | 11.11.2013                                                    |     |        |            |           |    |
|          |                              | Контактная информация                                         |     |        |            |           |    |
|          |                              | E-mail                                                        |     |        |            |           |    |
|          |                              |                                                               |     |        |            |           |    |
|          |                              | Телефон                                                       |     |        |            |           |    |
|          |                              |                                                               |     |        |            |           |    |
|          |                              | Адрес регистрации                                             |     |        |            |           |    |
|          |                              |                                                               |     |        |            |           |    |
|          |                              | Почтовый адрес                                                |     |        |            |           |    |
|          |                              |                                                               |     |        |            |           |    |
| •        |                              | Потребность в адаптированных программах                       |     |        |            |           |    |
| +        |                              | Есть потребность в программах, адаптированных для детей с OB3 |     |        |            |           |    |
| <u> </u> |                              | Нозологическая группа                                         |     |        |            |           |    |
|          |                              |                                                               |     |        |            | 14:46     | -  |
| -        | Лоиск                        | 🗾 🗄 🖷 🚾 🕑 🖻 🔛 🖊 🚾 😶 🥸 🤒 🝸 🦉 🧶                                 | ^ ( | 9 17 4 | )) PYC 2   | 7.09.2023 | L) |

## 9.СНИЛС и свидетельство о рождении

| Войти      | 🔳 🗸    몘 навигатор дополн      | ительно 👅 Добавление ребенка 🗙 🦉 Навигатор дополнительно 🕒                                                                                                    |   | ۵   | ≡       | -     | ð    | × |
|------------|--------------------------------|----------------------------------------------------------------------------------------------------|---|-----|---------|-------|------|---|
| ٩          | ← ③ Ĉ â dopob                  |                                                                                                    |   | -   |         | Tin   |      | ⊻ |
| đ          | Защита от вредоносных программ | отключена Включить 🕐 🗴                                                                                                    |   |     |         |       |      |   |
| ⊘          | С                              | ведения о документе, удостоверяющем личность                                                                                                    |   |     |         |       |      | ^ |
| 3          | * Tr                           | п документа                                                                                                    |   |     |         |       |      |   |
| 6          | Γ                              | Выберите 🗸                                                                                                    |   |     |         |       |      |   |
|            | •                              | Документ, удостоверяющий личность: Свидетельство о предоставлении<br>временного убежища на территории Российской Федерации<br>Документ, удостоверяющий личность: Справка о принятии к рассмотрению<br>Заявления о выдаче вида на жительство (продлении вида на жительство) |   |     |         |       |      |   |
|            |                                | Документ, удостоверяющий личность: Свидетельство о рождении                                                                                                    |   |     |         |       |      |   |
|            | •                              | Документ, удостоверяющий личность: Удостоверение вынужденного<br>переселенца<br>Документ, удостоверяющий личность: Дипломатический паспорт гражданина<br>Российской Федерации                                                                                              |   |     |         |       |      |   |
|            | •<br>Ke                        | Документ, подтверждающий полномочия Заявителя: Доверенность                                                                                                    |   |     |         |       |      |   |
| ●<br>+<br> | C<br>P<br>TJ                   | ведения о документе, подтверждающие полномочия<br>одителя (опекуна)<br>ип документа<br>Выберите                                                                                                    |   |     |         | 14.   | 55   |   |
|            | <i>Р</i> Поиск                 | 🗾 🗄 🗮 C 🖻 🕿 📮 📲 O 🔇 🗣 Y 🥟 🚿 🌢                                                                                                    | ^ | ê ₽ | ₫)) РУС | 27.09 | 2023 | כ |

10. Сохранить

| ()<br>Войти | 🛐 🖂   🧃 навигатор дополнительно 🧵 Добавление ребенка 🛛 🗴 | 🧵 Навигатор | дополните | ельнс   🕕  |                    |            |          |       |                  |                              |          |         | Â   | ≡      | -               | ð            | ×                   |
|-------------|----------------------------------------------------------|-------------|-----------|------------|--------------------|------------|----------|-------|------------------|------------------------------|----------|---------|-----|--------|-----------------|--------------|---------------------|
| 0           | ← ⑨ Ĉ 🔒 dopobr.petersburgedu.ru                          |             | Д         | Іобавление | ребенка            |            |          |       |                  |                              |          | ABP     | •   |        | Tin             | Ъ            | $\overline{\gamma}$ |
| ð           | Защита от вредоносных программ отключена Включить 🕐 🗴    |             |           |            |                    | _          |          |       |                  |                              |          |         |     |        |                 |              |                     |
|             | Кем выдан                                                |             |           |            |                    |            |          |       |                  |                              |          |         |     |        |                 |              | *                   |
| 3           |                                                          |             |           |            |                    |            |          |       |                  |                              |          |         |     |        |                 |              |                     |
| 6           | Дата выдачи                                              |             |           |            |                    |            |          |       |                  |                              |          |         |     |        |                 |              |                     |
|             | 🛱                                                        |             |           |            |                    |            |          |       |                  |                              |          |         |     |        |                 |              |                     |
|             | Код подразделения                                        |             |           |            |                    |            |          |       |                  |                              |          |         |     |        |                 |              |                     |
|             |                                                          |             |           |            |                    |            |          |       |                  |                              |          |         |     |        |                 |              |                     |
|             |                                                          |             |           |            |                    |            |          |       |                  |                              |          |         |     |        |                 |              |                     |
|             | документы                                                |             |           |            |                    |            |          |       |                  |                              |          |         |     |        |                 |              |                     |
|             | + Добавить ещё                                           |             |           |            |                    |            |          |       |                  |                              |          |         |     |        |                 |              |                     |
|             |                                                          | _           |           |            |                    |            |          |       |                  |                              |          |         |     |        |                 |              |                     |
|             | Сохранить Отменить                                       |             |           |            |                    |            |          |       |                  |                              |          |         |     |        |                 |              |                     |
|             |                                                          |             |           |            |                    |            |          |       |                  |                              |          |         |     |        |                 |              |                     |
|             |                                                          |             |           |            | Комитет<br>образов | по<br>анию |          |       | 😭 Минг           | росвещени                    | я Росси  | 1       |     |        |                 |              |                     |
|             |                                                          |             |           |            | Санкт-П            | етербурга  |          |       | Muscipcio        | просекцения Российской Федер | arbes    |         |     |        |                 |              |                     |
|             |                                                          |             |           |            |                    |            |          |       |                  |                              |          |         |     |        |                 |              | d,                  |
| +           |                                                          |             |           |            |                    |            |          |       |                  |                              |          |         |     |        |                 |              |                     |
|             | Комплексная автоматизированна<br>информационная система  | 1           |           |            |                    |            |          | © 202 | 3. Комитет по об | бразованию С                 | анкт-Пет | ербурга |     |        |                 |              |                     |
|             | каталогизации ресурсов образов                           | пния        |           |            |                    |            |          |       |                  |                              |          |         |     |        |                 |              |                     |
| 4           | Р Поиск 📝                                                |             | w         | 0          |                    | Y 🥟        | <i>i</i> |       |                  |                              |          | ^       | ê 🖸 | ф)) РУ | c 14:<br>27.09. | 58<br>2023 [ | -                   |

# 11. Появится ребенок в списке

| Войти | 🔳 🗸   🗿 навигатор доп        | полнительно 🕱 Личный профиль 🗙              | 🧵 Навигатор дополн  | ительна 🛛 🕂                    |                                |                    |                |                             |              |    | ជា  |         |         |        | × |
|-------|------------------------------|---------------------------------------------|---------------------|--------------------------------|--------------------------------|--------------------|----------------|-----------------------------|--------------|----|-----|---------|---------|--------|---|
| ╚     | ← ⑨ Ĉ ● dop                  | pobr.petersburgedu.ru                       |                     |                                |                                |                    |                |                             |              |    | 8   |         | Tia     |        | ⊥ |
| đ     | Защита от вредоносных програ | амм отключена Включить ၇ 🗙                  |                     |                                |                                |                    |                |                             |              |    |     |         |         |        |   |
| ⊚     |                              |                                             |                     |                                |                                |                    |                |                             |              |    |     |         |         |        | ^ |
| 3     |                              | <b>.</b>                                    |                     |                                |                                |                    |                |                             |              |    |     |         |         |        |   |
| G     |                              | личныи профиль                              |                     |                                |                                |                    |                |                             |              |    |     |         |         |        |   |
|       |                              |                                             |                     |                                |                                |                    |                |                             |              |    |     |         |         |        |   |
|       |                              | Личный профиль                              |                     |                                |                                |                    |                | F                           | едактировать |    |     |         |         |        |   |
|       |                              | Заявки                                      | мд                  |                                |                                |                    |                |                             |              |    |     |         |         |        |   |
|       |                              | Мои актирности                              |                     |                                |                                |                    |                |                             |              |    |     |         |         |        |   |
|       |                              | Howakinghoern                               |                     |                                |                                |                    |                |                             |              |    |     |         |         |        |   |
|       |                              | Избранное                                   | Для пода<br>заполни | ачи заявок от<br>те сведения л | лица пользова<br>личного профи | теля нажмит<br>1я. | е, пожалуйста, | кнопку "Редакт              | ировать" и   |    |     |         |         |        |   |
|       |                              |                                             |                     |                                |                                |                    |                |                             |              |    |     |         |         |        |   |
|       |                              | Зарегистрировать                            | Мои дети            |                                |                                |                    |                |                             | Добавить     |    |     |         |         |        |   |
|       |                              | организацию                                 |                     |                                |                                |                    |                | 17.0                        |              |    |     |         |         |        |   |
|       |                              |                                             | 8                   | Женский,                       |                                |                    |                | +7 (s<br><u>890</u>         |              |    |     |         |         |        |   |
|       |                              |                                             |                     | СНИЛС: 17                      |                                |                    |                |                             |              |    |     |         |         |        |   |
|       |                              |                                             |                     |                                |                                |                    |                |                             |              |    |     |         |         |        |   |
|       |                              |                                             |                     |                                |                                |                    |                |                             |              |    |     |         |         |        |   |
|       |                              |                                             |                     |                                |                                |                    |                |                             |              |    |     |         |         |        |   |
|       |                              | ЦП ЦЕНТР<br>ОПЕРЕЖАЮЩЕЙ<br>ПРОФЕССИОНАЛЬНОЙ |                     |                                | Комитет по<br>образованию      |                    | <u> </u>       | Минпросвец                  | цения Россі  | ии |     |         |         |        |   |
| 000   |                              | ПОДГОТОВКИ САНКТ-ПЕТЕРБУРГА                 |                     |                                | Санкт-Петербу                  | рга                |                | Sector reprint reprint 1000 |              |    |     |         | 15-0    | 2      | - |
|       | <b>Р</b> Поиск               | 🗾 🔁 🖬 🐂 💽 💼                                 | 🔷 📮 🚾               | o 💿 💿                          | 🕒 Y                            | 🥭 🦪                | •              |                             |              | ^  | ê 🗜 | ₫») РУС | 27.09.2 | 1023 L | כ |

Далее - как записаться в нужную группу. 1. Слева надпись «Кружки, секции». Нажимаем на неё.

| 2.<br>0      |                                       | ЦСЛУ» - НАПИСАТЬ НАЗВАНИЕ П<br>из госудерствии [] Месондаря    Делики абмет - Сос!. ]] Веникстичных за № 10                                                                                                    | рограммы<br>∞ • ∝_∞× |
|--------------|---------------------------------------|----------------------------------------------------------------------------------------------------|----------------------|
|              | C                                     |                                                                                                    | E @ @ ▷ ♡ ± ≡ 8 Ø    |
|              | Вернуться назад                       |                                                                                                    |                      |
|              | Кружки и секции                       | Добавить программу                                                                                                    |                      |
|              |                                       | •                                                                                                    |                      |
|              | Х СЕРОСИТЬ ВСЕ ФИЛЬТРЫ                | Всего найдено 149 программ дополнительного образования                                                                                                    |                      |
| 0            | Поиск<br>Q. Поиск по разделу          | Начальная туристическая подготовка                                                                                                    |                      |
|              | Opranesaция<br>Budepure               | на компляетовании - 0, мест - 0     на компляетовании - 0, мест - 0     Нерассмотренных заверок - 0,     Предварителние рассмотренных заверок - 0,     Обучающихсе на техущий момент - 4,     Статистика заверок для ЕАИС ДО ГИС к. год) - 4,   |                      |
|              | Тип<br>Виберите У                     | Создано: 29.09.2023 12.28 Изменено: 29.09.2023 12.28                                                                                                    |                      |
| 0            | Статус                                | Onnata ceptrelevisation                                                                                                    |                      |
| D D (        | Buőepirre 👻                           | Я иду в школу<br>То слубликовано<br>То Гру ДО "Молодежный творческий Форум Китаж пласс" По отправлена в ЕАИС ДО                                                                                                    |                      |
| ©<br>©<br>\$ | Районы Санкт-Петербурга<br>Выберите v | Программа сертифицирована до: 18.09.2026         Редактировать           • новые - 0, мест - 0         Комировать           • на комплектовании - 0, мест - 0         Комировать           • в дожиллектовании - 0, мест - 0         Комировать |                      |
|              | A 🖸 🖬 📲 🐠 🗿 🚺 📲                       |                                                                                                    | へ 亞 駅 di pyc 13:39   |

- 3. Под названием программы выбрать программу «ГБУ ДО Молодежный творческий Форум Китеж плюс»
- 4. Нажать зеленую кнопку «Доступна оплата сертификатом»
- 5. Рядом с «Описание программы» есть кнопка «Группы». Нажать на нее.
- 6. Найти <u>НУЖНЫЙ(!!!!!)</u> номер группы, который сообщил педагог.
- 7. Нажать кнопку «Подать заявку»
- 8. Нажать кнопку «Отправить заявку»
- 9. После того, как заполнены 2 экземпляра договора и заявление согласие на обработку персональных данных, заявка будет одобрена в ГБУ ДО «Молодежный творческий Форум Китеж плюс», ребенок будет зачислен в группу.